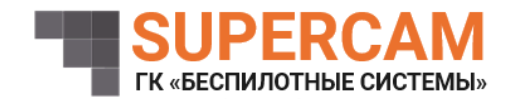

## ПРОГРАММНОЕ ОБЕСПЕЧЕНИЕ «СИСТЕМА ОПТИЧЕСКОЙ НАВИГАЦИИ «СОН»

Руководство пользователя

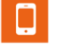

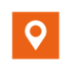

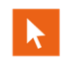

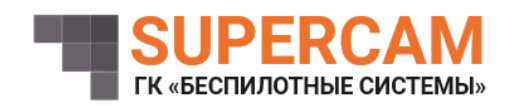

ООО «Финкор» ИНН: 1831162490 КПП: 183101001 ОГРН: 1131831004942 ОКПО: 24498418 Юридический и почтовый адрес: 426000, г. Ижевск, ул. 10 лет Октября, 24-62

## Оглавление

| 1. | Загрузка и включение ПО | 3 | 3 |
|----|-------------------------|---|---|
|----|-------------------------|---|---|

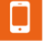

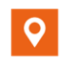

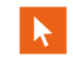

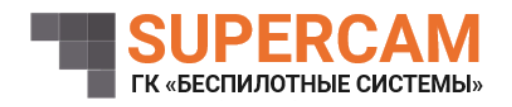

1. Загрузка и включение ПО

Для запуска ПО требуется выполнить следующие шаги:

– открыть терминал и выполнить команду «cd <путь до директории с архивом odometry.tar >»;

– выполнить команду «bash ./sh.py».

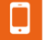

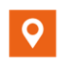

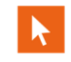